**Data Security Center** 

# **Best Practices**

 Issue
 06

 Date
 2024-10-31

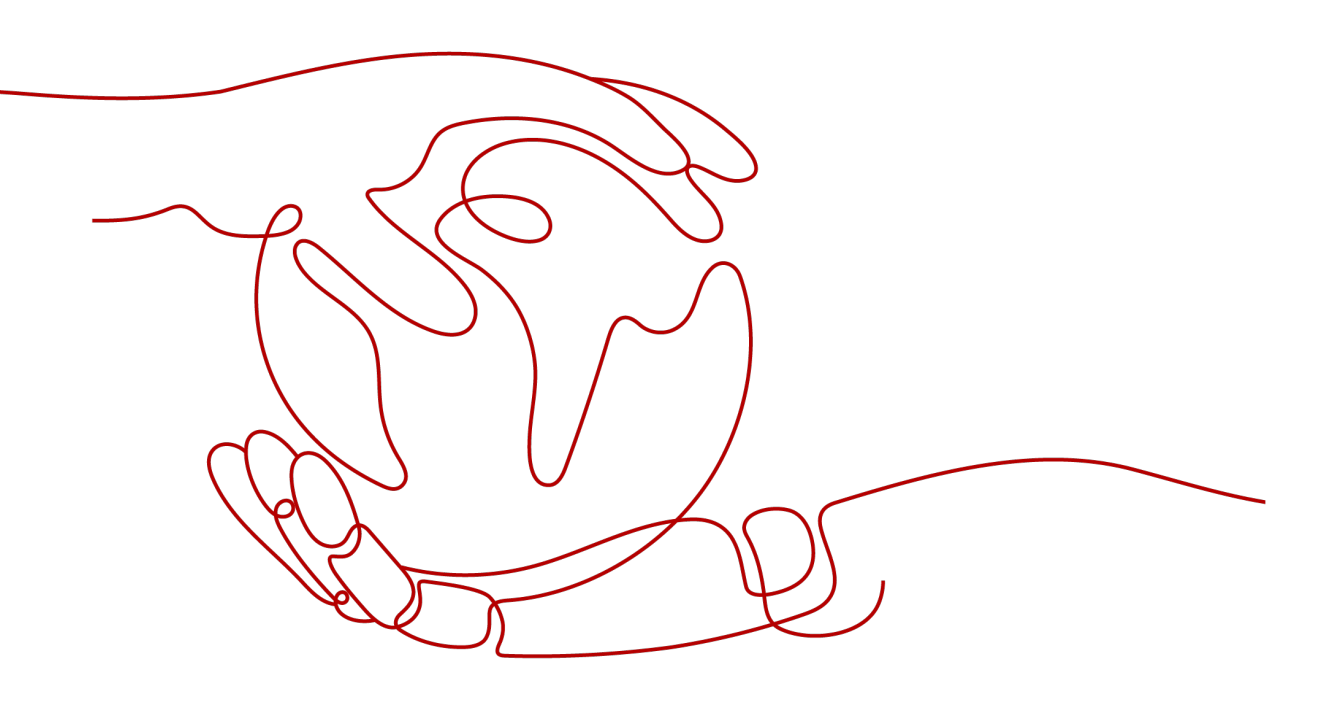

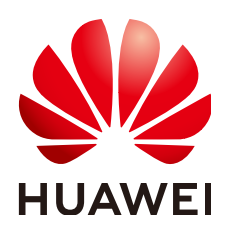

HUAWEI CLOUD COMPUTING TECHNOLOGIES CO., LTD.

### Copyright © Huawei Cloud Computing Technologies Co., Ltd. 2024. All rights reserved.

No part of this document may be reproduced or transmitted in any form or by any means without prior written consent of Huawei Cloud Computing Technologies Co., Ltd.

## **Trademarks and Permissions**

NUAWEI and other Huawei trademarks are the property of Huawei Technologies Co., Ltd. All other trademarks and trade names mentioned in this document are the property of their respective holders.

### Notice

The purchased products, services and features are stipulated by the contract made between Huawei Cloud and the customer. All or part of the products, services and features described in this document may not be within the purchase scope or the usage scope. Unless otherwise specified in the contract, all statements, information, and recommendations in this document are provided "AS IS" without warranties, guarantees or representations of any kind, either express or implied.

The information in this document is subject to change without notice. Every effort has been made in the preparation of this document to ensure accuracy of the contents, but all statements, information, and recommendations in this document do not constitute a warranty of any kind, express or implied.

# Huawei Cloud Computing Technologies Co., Ltd.

Address: Huawei Cloud Data Center Jiaoxinggong Road Qianzhong Avenue Gui'an New District Gui Zhou 550029 People's Republic of China

Website: https://www.huaweicloud.com/intl/en-us/

# **Contents**

| 1 How Do I Prevent Personal Sensitive Data From Being Disclosed During |    |
|------------------------------------------------------------------------|----|
| Development and Testing?                                               | 1  |
| 2 Best Practices of OBS Data Security Protection                       | 10 |

# How Do I Prevent Personal Sensitive Data From Being Disclosed During Development and Testing?

Sensitive data refers to information that, if accessed, disclosed, or misused by unauthorized persons, may pose serious risks to individuals or organizations.

- For individuals, this includes personal information such as ID card numbers, home addresses, employers, and bank card numbers.
- For enterprises or organizations, sensitive data encompasses core information such as customer data, financial details, technical information, and major decisions.

Huawei Cloud Data Security Center (DSC) can perform static data masking on a large amount of data in one operation based on anonymization rules. Static anonymization is usually used when sensitive data in the production environment needs to be transferred to the development, test, or outside environment. It is applicable to scenarios such as development and test, data sharing, and data research.

# **Common Causes of Data Breaches**

- Insider leakage
  - Laptops or mobile devices are lost or stolen.
  - Sensitive data or storage is accessed by unauthorized personal
  - Sensitive data is sent, printed, and copied by employees.
  - Sensitive data is accidentally transmitted out.
- Leakage caused by external attacks
  - Data access is uncontrollable, or there are security vulnerabilities in the data storage system.
  - Improper configurations allow external attacks.
  - Sensitive data or storage is accessed by unauthorized personal

# Scenario

Assume that the **dsc\_bank** table in the **rsd-dsc-test** database stores the information of the following bank employees:

Figure 1-1 Bank employee information

| Name      | Birthday            | Email           | address          |
|-----------|---------------------|-----------------|------------------|
| San Zhang | 1999-06-03 10:10:00 | 13577 5@163.com | Chengdu, Sichuan |
| Si Li     | 1990-08-03 05:05:00 | 552 3gqq.com    | Beijing          |

To identify and mask sensitive data in the table, you need to first identify the sensitive data and generate an identification result report, then mask the identified sensitive data using the **Hash masking** algorithm SHA256.

# Step 1: Purchasing a DSC Professional Edition Instance

- Step 1 Log in to the management console.
- **Step 2** Click **Sec** in the upper left corner and select a region or project.
- Step 3 In the navigation tree on the left, click =. Choose Security & Compliance > Data Security Center.
- Step 4 If you are a first-time user, click Buy DSC.
- Step 5 On the Buy DSC page, select a Region.

#### Figure 1-2 Selecting a region and edition

| * Billing Mode | Yearly/Monthly                                                                                                    |                                                                                                    |
|----------------|----------------------------------------------------------------------------------------------------|----------------------------------------------------------------------------------------------------|
| * Region       | • CN South-Guangzhou         •           Select a region where your data services reside. Separ                                                                                                    | rate DSC instance purchase is required for your data services in different region                                                                                                    |
| * Project      | cn-south-1(default)                                                                                                    |                                                                                                    |
| * Edition      | Standard         Satisfied basic compliance requirements         Database quantity       2         OBS storage       100 GB <ul> <li>Asset Map</li> <li>Sensitive Data Identification</li> <li>Risk Detection</li> <li>Data Masking</li> <li>Watermark injection/extraction</li> </ul> <ul> <li>Supported</li> <li>Not supported</li> <li>Not supported</li> </ul> | Professional         Satisfied basic compliance requirements         Database quantity       2         DBS storage       100 GB         ✓ Asset Map         ✓ Sensitive Data Identification         ✓ Risk Detection         ✓ Data Masking         ✓ Watermark injection/extraction |

#### **NOTE**

To switch a region, select a region from the **Region** drop-down list. Only one DSC edition can be purchased in a region.

#### **Step 6** Set **Database Expansion Package** and **OBS Expansion Package**.

#### Figure 1-3 Selecting expansion packages

| Database<br>Expansion<br>Package | ? | 0       +       One expansion package offers one database instance.         RDS and DWS databases, self-built databases on ECSs, DLI, Elasticsearch, and big data on ECSs are supported. |
|----------------------------------|---|----------------------------------------------------------------------------------------------------|
| OBS<br>Expansion<br>Package      | ? | 0 + One OBS expansion package offers 1 TB of OBS storage.                                                                                                    |

- One expansion package offers one database instance. RDS and DWS databases, self-built databases on ECSs, DLI, Elasticsearch, and big data on ECSs are supported.
- One OBS expansion package offers 1 TB (1024 GB) of OBS storage.
- **Step 7** Set **Required Duration**. Select the required duration from one month to three years.

Figure 1-4 Setting required duration

| Required Duration           | Cost Estimate (excluding pay-per-use) Starting from ¥100.00/day ¥83.00/day ¥70.00/day ¥50.00/day                                                                                                    |      |
|-----------------------------|----------------------------------------------------------------------------------------------------|------|
|                             | 1         2         3         4         5         6         7         8         9 months         1 year         2 years         3 years           ✓ Auto-renew              3 years         3 years |      |
| Price                       |                                                                                                    |      |
| This price is an estimate a | and may differ from the final price. Pricing details                                                                                                    | Next |

#### **NOTE**

Select **Auto-renew** to enable the system to renew your service by the purchased period when the service is about to expire.

Step 8 Click Next.

If you have any questions about the pricing, click Pricing details.

Step 9 Confirm the order information and agree to the DSC disclaimer by selecting I have read and agree to the Data Security Center Service Statement and click Pay Now.

Figure 1-5 Viewing details

| Product Type         | Specifications             |       | Billing Mode   | Required Duration | Discount | Price |
|----------------------|----------------------------|-------|----------------|-------------------|----------|-------|
|                      | Standard                   |       |                |                   |          |       |
| Data Security Center | Database instance quantity | 2     | Yearly/Monthly | 1 month           | ¥0.00    |       |
|                      | OBS storage                | 100GB |                |                   |          |       |

**Step 10** Select a payment method to pay for your order on the displayed page.

----End

# Step 2: Identifying Sensitive Data

**Step 1** Log in to the **management console**.

- Step 2 In the left navigation page, click =, and choose Security > Data Security Center.
- **Step 3** In the left navigation pane, choose **Sensitive Data Identification** > **Identification Task**.
- **Step 4** Click **Create Task**. In the displayed dialog box, configure the basic parameters.

| Parameter | Description                                                                                                    | Example Value               |
|-----------|----------------------------------------------------------------------------------------------------|-----------------------------|
| Task Name | <ul> <li>You can customize the task name.</li> <li>The task name must:</li> <li>Contain 4 to 255 characters.</li> <li>Consist of letters, digits, underscores (_), and hyphens (-).</li> <li>Start with a letter.</li> <li>Be unique.</li> </ul>                                                                                                    | DSC_Test                    |
| Data Type | <ul> <li>Type of data to be identified. You can select multiple types.</li> <li>OBS: DSC is authorized to access your Huawei Cloud OBS assets and identify sensitive data in the assets. For details about how to add OBS assets, see Adding OBS Assets.</li> <li>Database: DSC identifies sensitive data of authorized database assets. For details about how to authorize database assets, see Authorizing Access to a Database Asset.</li> <li>Big Data: The DSC identifies sensitive data source assets, see Authorize big data source assets, see Authorizing Access to Big Data Assets.</li> <li>MRS: DSC identifies sensitive data of authorized MRS assets. For details about authorized MRS assets, see Authorizing Access to Big Data Assets.</li> <li>ITS: DSC will identify sensitive data of authorized LTS assets. For details about how to add a log stream, see Adding a Log Stream.</li> </ul> | Database > rsd-dsc-<br>test |

| <b>Idule 1-1</b> Parameters for creating a sensitive data identification tas | Table 1-1 | Parameters | for creating | a sensitive data | identification t | task |
|------------------------------------------------------------------------------|-----------|------------|--------------|------------------|------------------|------|
|------------------------------------------------------------------------------|-----------|------------|--------------|------------------|------------------|------|

| Parameter                   | Description                                                                                                    | Example Value                                                        |
|-----------------------------|----------------------------------------------------------------------------------------------------|----------------------------------------------------------------------|
| Identificatio<br>n Template | You can select a built-in or custom<br>template. DSC displays data by level and<br>category based on the template you<br>select. For details about how to add a<br>template, see Adding an Identification<br>Template. | Huawei Cloud Data<br>Security Classifying<br>and Grading<br>Template |
| Identificatio<br>n Period   | Set the execution policy of the data identification task.                                                                                                    | Once                                                                 |
|                             | • <b>Once</b> : The task will be executed once at a specified time.                                                                                                    |                                                                      |
|                             | • <b>Daily</b> : The task is executed at a fixed time every day.                                                                                                    |                                                                      |
|                             | <ul> <li>Weekly: The task is executed at a specified time every week.</li> </ul>                                                                                                    |                                                                      |
|                             | <ul> <li>Monthly: The task is executed at a specified time every month.</li> </ul>                                                                                                    |                                                                      |
| When to<br>Execute          | This parameter is displayed when<br>Identification Period is set to Once.                                                                                                    | Now                                                                  |
|                             | • Now: Select the option and click OK, the system executes the data identification task immediately.                                                                                                    |                                                                      |
|                             | <ul> <li>As scheduled: The task will be executed at a specified time.</li> </ul>                                                                                                    |                                                                      |

**Step 5** Click **OK**. The sensitive data identification task list is displayed.

Figure 1-6 Sensitive data identification task list

|           | Task Name | Identification Template        | Execution Per     | Status                   | Last Identified               | Last Identified R | Notification Topic         | Operation                    |                                 |
|-----------|-----------|--------------------------------|-------------------|--------------------------|-------------------------------|-------------------|----------------------------|------------------------------|---------------------------------|
| ^         | DSC_Test  | Huawei Cloud data security cat | Once              | Identification completed | 2024/10/15 11:04:19 GMT+08:00 |                   |                            | Start Identification Identif | ication Result More ~           |
| Asset     |           | Data Type                      | Status            |                          |                               | Risk Level        | Last Identified            | Operat                       | ion                             |
| rsd-dsc-t | est       | Database                       | Identification co | mpleted                  |                               |                   | 2024/10/15 11:04:19 GMT+08 | :00 Start Io                 | entification Identification Res |

**Step 6** When the status of the identification task changes to **Identification completed**. Click **View Result** in the **Operation** column to go to the result details page.

| DSC_Test                | ✓ All types ✓      | All Assets 🗸                                                                     |              |                              |                                     |                               |
|-------------------------|--------------------|----------------------------------------------------------------------------------|--------------|------------------------------|-------------------------------------|-------------------------------|
| All Sensitive Data Tabl | es                 |                                                                                  |              | Top 10 Matched Rules         |                                     |                               |
|                         |                    |                                                                                  |              | Taiwan compatriot permit num | ber                                 | 1                             |
|                         |                    |                                                                                  |              | Birthday                     |                                     | 1                             |
|                         |                    |                                                                                  |              | Email                        |                                     | 1                             |
|                         |                    |                                                                                  |              | Time                         |                                     | 1                             |
|                         | $\bigcirc$         | <ul> <li>L3 1 (25.00%)</li> <li>L2 1 (25.00%)</li> <li>N/A 2 (50.00%)</li> </ul> |              |                              |                                     |                               |
| 0.000                   |                    |                                                                                  |              |                              |                                     | Generate Result File Download |
| Q Select a property o   | r enter a keyword. |                                                                                  |              |                              |                                     | Q                             |
| Object                  | Asset Type         | Asset                                                                            | Database     | Table Name                   | Object Path/Collection Time Level 😣 | Operation                     |
| address                 | Database           | rsd-dsc-test                                                                     | rsd-dsc-test | "dsc_bank"                   | rsd-dsc-test/'dsc_bank'/address N/A | View Leveling and Details     |
| Name                    | Database           | rsd-dsc-test                                                                     | rsd-dsc-test | "dsc_bank"                   | rsd-dsc-test/'dsc_bank'/Name N/A    | View Leveling and Details     |
| Email                   | Database           | rsd-dsc-test                                                                     | rsd-dsc-test | "dsc_bank"                   | rsd-dsc-test/'dsc_bank'/Email L3    | View Leveling and Details     |
| Birthday                | Database           | rsd-dsc-test                                                                     | rsd-dsc-test | "dsc bank"                   | rsd-dsc-test/'dsc bank'/Birthday L2 | View Leveling and Details     |

### Figure 1-7 Identification result details

The birthday dates and email addresses are identified as sensitive data, as shown in **Figure 1-7**.

Step 7 Click View Leveling and Details to view the result details.

Figure 1-8 Categorizing and leveling results

| Identification Object Details |              |        |            |                     |        |                          |  |  |  |
|-------------------------------|--------------|--------|------------|---------------------|--------|--------------------------|--|--|--|
| Object                        | Email        |        | Object Pat | h/Collection Time   | rsd-ds | sc-test/"dsc_bank"/Email |  |  |  |
| Asset                         | rsd-dsc-test |        | Asset Type | 3                   | Datab  | ase                      |  |  |  |
| Level                         | L3           |        |            |                     |        |                          |  |  |  |
|                               |              |        |            |                     |        |                          |  |  |  |
| Result [                      | Details      | Sample | Data       |                     |        |                          |  |  |  |
| Rule                          |              | Level  |            | Category            |        | Categorizing and Le      |  |  |  |
| Taiwan                        | compatriot   | L3     |            | Authoritative socia | al i   | Huawei Cloud data se     |  |  |  |
| Email                         |              | L3     |            | General personal    | inf    | Huawei Cloud data se     |  |  |  |

Categorizing and Leveling Results

Perform operations described in **Step 3: Performing Static Data Masking** to mask the sensitive data in the **Birthday** and **Email** columns of the **dsc\_bank** table in the **rsd-dsc-test** database.

----End

# Step 3: Performing Static Data Masking

DSC allows you to create masking tasks for various data sources such as databases, Elasticsearch, MRS, and Hive. This section describes how to create a static masking task for a database. For details about other masking methods, see the following:

- Creating and Running an Elasticsearch Data Masking Task
- Creating and Running an MRS Data Masking Task.
- Creating and Running a Hive Masking Task.
- Creating and Running an HBase Masking Task.
- Creating a DLI Masking Task.
- Creating an OBS Masking Task.
- Step 1 In the left navigation pane, choose Data Asset Protection > Static Data Masking. The Data Masking page is displayed.

Step 2 Set Mask Sensitive RDS Data to

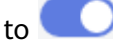

**Step 3** Click **Create Task** to configure the data source.

Select all data types if you want a complete table that contains all types of data after the data masking is completed.

#### Figure 1-9 Data source configuration

| 1 Configure Data Sou | rce 2 Set Masking Algorithm   | Onfigure Data Masking     Period     Set Tan | get Data     |   |            |
|----------------------|-------------------------------|----------------------------------------------|--------------|---|------------|
| * Task Name          | DSC_Test                      |                                              |              |   |            |
| * Select Data Source | MySQL ~                       |                                              |              |   |            |
| * Data Source        | Database Instance<br>rds-1b96 | Database                                     | Table Name ③ | ~ | Add Databa |
|                      | Column Name                   | Risk Level                                   | Data Type    |   |            |
|                      | address                       | 0                                            | varchar      |   |            |
|                      | Iiithday Birthday             | 3                                            | datetime     |   |            |
|                      | 🗹 Email                       | 6                                            | varchar      |   |            |
|                      | Name                          | 0                                            | varchar      |   |            |
| Masking Ratio        | 100 %                         |                                              |              |   |            |
| Next Canc            | el                            |                                              |              |   |            |

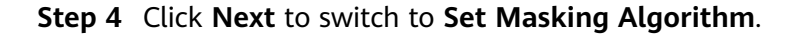

#### Figure 1-10 Configuring the data masking algorithm

| Configure Dat                     | a Source — 2 Set Masking Algorithm – | 3 Cor<br>Per | nfigure Data Masking<br>riod | 4 Set Target Data                |
|-----------------------------------|--------------------------------------|--------------|------------------------------|----------------------------------|
| Data Source<br>rds-1b96 /rsd-dsc- | test /"dsc_bank"                     |              |                              |                                  |
|                                   | Column Name                          | Data Type    | Masking Algorithm            |                                  |
| $\checkmark$                      | Birthday                             | datetime     | Value Change ~               | Masking Using the Null Va 🗸 Edit |
| $\checkmark$                      | Email                                | varchar      | Hash ~                       | SHA256 V Edit                    |
| Total: 2                          |                                      |              |                              |                                  |
| Previous                          | Next Cancel                          |              |                              |                                  |

**Step 5** Click **Next** to switch to the **Configure Data Masking Period** page and configure the data masking period.

| ○ Configure Data Source | 🕑 Set M                       | asking Algorithm 3 Configure Data Masking (4) Set Target           | t Data |
|-------------------------|-------------------------------|--------------------------------------------------------------------|--------|
| Masking Period          | <ul> <li>On demand</li> </ul> | Click Execute in the rule list to trigger a one-time masking task. |        |
|                         |                               | 00 🗸 : 00 🗸                                                        |        |
|                         | O Daily                       | 00 🗸 : 00 🗸 : 00 🗸                                                 |        |
|                         | O Weekly                      | Sunday 🗸 : 00:00:00 🗸                                              |        |
|                         | O Monthly                     | 1st day 🗸 at 00:00:00 ∨                                            |        |
| Incremental Masking 🧿   |                               |                                                                    |        |
| Previous Next           | Cancel                        |                                                                    |        |

#### Figure 1-11 Configuring the data masking period

**Step 6** Click **Next** to the **Set Target Data** page and configure the storage location of the table generated after data masking.

**Figure 1-12** Configuring the storage location of the table generated after data masking

| 📀 Configure Data Source — 🕓 Set Masking Algorithm — | Configure Data Masking Period | (d) Set Target Data       |
|-----------------------------------------------------|-------------------------------|---------------------------|
| Database Instance<br>rds-1b96                       | Database<br>V rsd-dsc-test    | Table Name                |
| Data Source Column<br>Birthday                      | Risk Level                    | Target Column<br>Birthday |
| Email                                               | 6                             | Email                     |
| Previous Finish Cancel                              |                               |                           |

**Step 7** Click **Finish** to return to the database data masking task list. Click to enable the masking task and then **Execute** in the **Operation** column to execute the task.

If the status changes to **Completed**, the data masking task has been successfully executed.

| Figure 1- | 13 | Identification | and | masking | completed |
|-----------|----|----------------|-----|---------|-----------|
|-----------|----|----------------|-----|---------|-----------|

|                       | Enable/Disable | Task Name | Data Source/Target                          |                  | Maskin         | ig Period | Operation           |
|-----------------------|----------------|-----------|---------------------------------------------|------------------|----------------|-----------|---------------------|
| ^                     |                | DSC_Test  | $rsd-dsc-test \longrightarrow rsd-dsc-test$ |                  | On den         | nand      | Execute Edit Delete |
| Start Time 🝦          |                | End       | Time                                        | Execution Method | Executed Lines | Status    |                     |
| 2024/10/15 11:22:20 G | MT+08:00       | 2024      | /10/15 11:24:04 GMT+08:00                   | On demand        | 2              | Completed |                     |

----End

# Verifying the Result

| Birthday | ÷ | Email                                                            |
|----------|---|------------------------------------------------------------------|
| (Null)   |   | fb1d058a45cf4f67ac92c0142e60e3737a262f7aa860db40241c52f26e4773e2 |
| (Null)   |   | 97dcf0644f0d5665e699d7a17e32dee325d67249f66afea58f09ab3f1a4c8f36 |

# **2** Best Practices of OBS Data Security Protection

This document describes how to use the Data Security Center (DSC) to identify, classify, and protect sensitive data stored in OBS.

## Overview

Sensitive data includes personal privacy information, passwords, keys, sensitive images, and other high-value data. Such data is usually stored in your OBS bucket in different formats. Once the data is leaked, enterprises will suffer significant economic and reputation losses.

After you authorize DSC to perform identification on the data source, DSC quickly identifies sensitive data from your massive data stored in OBS, classify the sensitive data and display it. DSC also traces the usage of sensitive data, and protects and audits data based on predefined security policies. In this way, DSC allows you to learn about the security status of your OBS data assets at any time.

# **Application Scenario**

• Sensitive data identification

OBS stores a large amount of data and files. However, it is difficult to have a clear knowledge of the sensitive information contained in OBS.

You can use the built-in algorithm rules of DSC or customize industry rules to scan, classify, and grade data stored in OBS, and take further security protection measures based on the scanning results. For example, you can use the access control and encryption functions of OBS.

• Anomaly detection and audit

The DSC can detect access, operation, and management anomalies related to sensitive data and send alarms to you for you to confirm and handle the anomalies. The following behaviors are regarded as anomalies:

- Unauthorized users access and download sensitive data.
- Authorized users access, download, and modify sensitive data, as well as change and delete permissions.
- Authorized users change or delete permissions granted for buckets that contain sensitive data.

- Users who accessed sensitive files fail to log in to the device.

# Procedure

- Step 1 Buy DSC.
- **Step 2** Log in to the management console.
- **Step 3** Click and choose **Security** > **Data Security Center**.
- Step 4 In the upper left corner of the Asset Map page, click Modify. The Allow Access to Cloud Assets page is displayed.
- **Step 5** Locate the row that contains the OBS asset, click in the **Operation** column to enable authorization.
- Step 6 For details about how to add OBS assets, see Adding OBS Assets.

(\_), and hyphens (-).

• Start with a letter.

• Be unique.

**Step 7** In the navigation tree on the left, choose **Sensitive Data Identification** > **Identification Task**. Click **Create Task** to configure a sensitive data scanning task.

Select **OBS** for **Data Type** and select the OBS asset added in section **Step 6**. For details about other configurations, see section **Creating a Task**.

| Parameter | Example Value                           |      |  |  |  |  |
|-----------|-----------------------------------------|------|--|--|--|--|
| Task Name | You can customize the task name.        | test |  |  |  |  |
|           | The task name must:                     |      |  |  |  |  |
|           | Contain 4 to 255 characters.            |      |  |  |  |  |
|           | Consist of letters, digits, underscores |      |  |  |  |  |

Table 2-1 Parameters for creating a sensitive data identification task

| Parameter                   | Description                                                                                                    | Example Value                                                        |
|-----------------------------|----------------------------------------------------------------------------------------------------|----------------------------------------------------------------------|
| Data Type                   | Type of data to be identified. You can select multiple types.                                                                                                    | OBS                                                                  |
|                             | • <b>OBS</b> : DSC is authorized to access your<br>Huawei Cloud OBS assets and identify<br>sensitive data in the assets. For details<br>about how to add OBS assets, see<br>Adding OBS Assets.                         |                                                                      |
|                             | • <b>Database</b> : DSC identifies sensitive data of authorized database assets. For details about how to authorize database assets, see Authorizing Access to a Database Asset.                                       |                                                                      |
|                             | • <b>Big Data</b> : The DSC identifies sensitive data of authorized big data assets. For details about how to authorize big data source assets, see <b>Authorizing Access</b> to <b>Big Data Assets</b> .              |                                                                      |
|                             | <ul> <li>MRS: DSC identifies sensitive data of<br/>authorized MRS assets. For details<br/>about authorized MRS assets, see<br/>Authorizing Access to Big Data<br/>Assets.</li> </ul>                                   |                                                                      |
|                             | <ul> <li>LTS: DSC will identify sensitive data of<br/>authorized LTS assets. For details about<br/>how to add a log stream, see Adding a<br/>Log Stream.</li> </ul>                                                    |                                                                      |
| Identificatio<br>n Template | You can select a built-in or custom<br>template. DSC displays data by level and<br>category based on the template you<br>select. For details about how to add a<br>template, see Adding an Identification<br>Template. | Huawei Cloud Data<br>Security Classifying<br>and Grading<br>Template |
| Identificatio<br>n Period   | Set the execution policy of the data identification task.                                                                                                    | Once                                                                 |
|                             | • <b>Once</b> : The task will be executed once at a specified time.                                                                                                    |                                                                      |
|                             | • <b>Daily</b> : The task is executed at a fixed time every day.                                                                                                    |                                                                      |
|                             | <ul> <li>Weekly: The task is executed at a specified time every week.</li> </ul>                                                                                                    |                                                                      |
|                             | <ul> <li>Monthly: The task is executed at a specified time every month.</li> </ul>                                                                                                    |                                                                      |

| Parameter          | Description                                                                                                    | Example Value |
|--------------------|----------------------------------------------------------------------------------------------------|---------------|
| When to<br>Execute | This parameter is displayed when<br>Identification Period is set to Once.                                                      | Now           |
|                    | <ul> <li>Now: Select the option and click OK,<br/>the system executes the data<br/>identification task immediately.</li> </ul> |               |
|                    | <ul> <li>As scheduled: The task will be executed at a specified time.</li> </ul>                                               |               |

- Step 8In the navigation pane, choose Sensitive Data Identification > IdentificationTask.
- **Step 9** Click **Identification Result** in the **Operation** column to view the Identification result.

Figure 2-1 Identification result details

In the upper left corner of the page, set **Task Name** to **dsc-test**, **Data Type** to **OBS**, and **Asset types** to **All Assets** to filter the OBS sensitive data identification result, as shown in Figure 2-1.

 All types
 All Assets DSC\_Test All Sensitive Data Tables Top 10 Matched Rules L3 1 (25.00%)
 L2 1 (25.00%)
 N/A 2 (50.00%) Generate Result File Download 00 Object Asset Type Asset Database Table Name Object Path/Collection Time Level O Operation Database rsd-dsc-tes rsd-dsc-tes 'dsc\_bank' rsd-dsc-test/"dsc\_bank"/address N/A Database rad-dac-tes rsd-dsc-test "dsc bank N/A

Step 10In the row containing the desired scan object, click View Categorizing and<br/>Leveling Result Details in the Operation column. The Categorizing and<br/>Leveling Result Details dialog box is displayed, as shown in Figure 2-2.

## Figure 2-2 Categorizing and leveling results

#### Categorizing and Leveling Results

#### Identification Object Details

| Object   | Email        |          | Object Path/Collection Time | rsd-dsc-test/"dsc_bank"/Email |
|----------|--------------|----------|-----------------------------|-------------------------------|
| Asset    | rsd-dsc-test |          | Asset Type                  | Database                      |
| Level    | L3           |          |                             |                               |
|          |              |          |                             |                               |
| Result I | Details      | Sample D | ata                         |                               |
| Rule     |              | Level    | Category                    | Categorizing and Le           |
| Taiwan   | compatriot   | L3       | Authoritative socia         | al i Huawei Cloud data se     |
| Email    |              | L3       | General personal            | inf Huawei Cloud data se      |

- 1. In the alarm list, view anomalies based on the risk level and check whether there are high-risk events. For operation details, see **OBS Usage Auditing**.
- 2. On OBS Console, modify the read and write permissions of the risky buckets or files. For details, see **Bucket Policy**.

----End